## Web 端询价方案审批流程设定参考 (文档)

用户登录互海通 Web 端, 依次点击"系统设置-流程定义", 在流程定义界面点击询 价方案右侧的"+"进入新增询价方案流程界面, 在该界面填写名称、优先级, 选择适用 物品类型(备件、物料、油料、海图)、适用船舶(勾选全部或点击"新增"选择具体船 舶), 流程如需审批步骤(非必须), 点击"新增", 选择处理角色、是否可编辑、参与 审批条件(如"有", 点击"设置"), 填写预警天数(默认15天)。执行步骤选择处理 角色,填写预警天数(默认15天), 最后点击"确定"。

| Ø      | 互海科技            |              |    |         |                      |                      |                                       | 工作台(1456)        | 船舶监控       | 发现                  |                     |                        | 🔊 🔀 👳                     |        |         | 张珊珊 |    |
|--------|-----------------|--------------|----|---------|----------------------|----------------------|---------------------------------------|------------------|------------|---------------------|---------------------|------------------------|---------------------------|--------|---------|-----|----|
| Δ      | 船舶事件            |              | 济  | 統程定义    |                      |                      |                                       |                  |            |                     |                     |                        |                           |        |         |     |    |
| 8      | 通讯录             |              | 导出 | 导出      |                      |                      | ) 方法码                                 | 白沙田东上十次八十安十周桥"," |            |                     |                     | 搜索关键字                  |                           | 搜索     | R.      |     |    |
| ۍ<br>۵ | 电子签章            | >            |    | 请输入功能名称 |                      | #                    | 名称                                    | 适用剂              | 范围         |                     | 审批流程                |                        | 握                         | HFF    |         |     |    |
|        | 角色权限            | Č.           |    | 询价方案    | (11)                 | Đ                    | 1                                     | 1                | 船舶:<br>物品多 | 全部<br>戦型: 备件、物料、油料、 | 海图                  | 申请-套娃审批(1)-            | 采购总监执行                    | ţ      | [制   编辑 | 删除  |    |
|        | 用户管理            | $\mathbf{i}$ |    | 术则订单    | (8)                  | ±                    | 2                                     | 11111111         | 船舶:<br>物品刻 | 全部<br>戦型: 备件、物料、油料、 | 海圈                  | 申请-测试1审批(1<br>(1)      | )-安监部 (甲板部) 持             | 丸行 📁   | [制  编辑  | 删除  |    |
|        | 流程定义 -          | -            | 1, | 1, {    | 加加日内<br>依次点击<br>物资反馈 | (4)<br>"系统设置·<br>(2) | <ul> <li>.流程定义"</li> <li>.</li> </ul> | 3                | 123        | 船舶:<br>物品多          | 全部<br>巻型: 备件、物料、油料、 | 海图                     | 申请-测试1审批-则                | 扬经理执行  | ţ       | 制编辑 | 删除 |
|        | 基础数据            | > 1          |    | 服务申请    | (3)                  | •                    | 4                                     | 备件类型大于5000       | 船舶:<br>物品刻 | 全部<br>地型: 备件        |                     | 申请-机务部长审排<br>部)审批-商务经理 | 北(审核)-安监部(甲标<br>胜执行(商务执行) | ۶<br>۶ | 制编辑     | 删除  |    |
|        | 数据备份            |              |    | 服务订单    | (3)                  | ÷                    | 5                                     | 测试条件设置           | 船舶:<br>物品3 | 全部<br>毛型: 备件        |                     | 申请-财务经理审排<br>批-吕永林测试执行 | 北-安监部(甲板部)<br>宁           | ŧ ا    | [制] 编辑] | 删除  |    |
|        | 公司设置            |              |    | 劳务报销    | (1)                  | +                    |                                       |                  | 船舶:        | 全部                  |                     |                        |                           |        |         |     |    |
|        | 沙钢系统对接<br>登录页配置 |              |    | 经费报销    | (4)                  | Ŧ                    |                                       |                  |            |                     |                     | 11 条 10条/页 、           | < 1 2                     |        | 跳至 1    | 页   |    |

| <b>@</b>   | 互海科技   |                                                                |                              | 工作台 (1458) 船舶监控 发现  |                     | 切换系统+ 🗘 💥 中文+ 🕐 🧃 | skana |  |  |  |
|------------|--------|----------------------------------------------------------------|------------------------------|---------------------|---------------------|-------------------|-------|--|--|--|
| t ř        | 能管理    | ×                                                              | 新增询价方案流程 3、填写名称、优先级          | ,选择适用物品类型(备件、物料、油料、 | 海图)、适用船舶(勾选全部或点击"新动 | 曾"选择具体船舶)         |       |  |  |  |
| <b></b>    | 船报告    |                                                                | 名称 * (                       | <b>北先级</b> * ①      | 适用物品类型。             |                   |       |  |  |  |
| 0 16       | 相检查    |                                                                | 请读写                          | 1.                  | 备件 × 物料 × 油料 × 海園 × |                   |       |  |  |  |
| 自体         | 系管理    |                                                                | 适用船舶" 🗌 全部 🛛 新加油             |                     |                     |                   |       |  |  |  |
| ₿ 海        | 拐管理    |                                                                | <b>备注</b>                    |                     |                     |                   |       |  |  |  |
| A #        | 船事件    |                                                                | 48.25.43                     |                     |                     |                   | 0/500 |  |  |  |
|            | 訊录     |                                                                | 品程步骤一:审批(非必须) 【修改采购数量时需填写修改  | 原因                  |                     |                   |       |  |  |  |
| <u>₽</u> = | 子签章    | >                                                              | 甲批步骤(非必须):此阶段用于甲批吨价万案,可以修改米购 | 数量、交货日期、交货地点等。      | AT 14-10 MP         | 49.74             | - 1   |  |  |  |
| @ #        | 统设置    | ~                                                              | Par XDEHE DAGA               | 是白可赐编"参与申抗派件",政智大致" | 3014-9625           | BRTF              |       |  |  |  |
|            | 角色双眼   |                                                                |                              |                     | □ 4、流程如需审批步骤(非必须)   | ,点击"新增"           |       |  |  |  |
| 用户         | 用户管理   | 3. 我任步强二: 执行(必须)<br>执行步强(必须):此約與用于确定最终交货日期及地点,发送订单给供应商,或常和制执行。 |                              |                     |                     |                   |       |  |  |  |
|            | 流程定文   |                                                                | 步骤                           | 处理角色 *              | 节点名称                | 预警天数*             |       |  |  |  |
|            | 基础数据   | >                                                              | 4                            | 调选择                 | 读读写                 | 15                |       |  |  |  |
|            | 数据备份   | - 1                                                            |                              |                     |                     |                   |       |  |  |  |
|            | 公司安置   | - 1                                                            | 抄送角色*                        | 抄送设置。               | 操作                  |                   |       |  |  |  |
|            | 沙锅系统对接 | - 1                                                            |                              | Sic Hen             |                     |                   | _ 1   |  |  |  |
|            | 登录页配置  |                                                                |                              | 571 Hall            |                     |                   |       |  |  |  |
| Q #        | 因服务    | >                                                              |                              |                     |                     | TALLAR MODE MICE  | IRIH  |  |  |  |

| 😵 互海科技                       | à | 9 Q                                   | 工作台 (1456)                                       | 船舶监控 发现                                | 切换系统→ Q。 ◇、 中文→ ○                           | 🤊 🕐 жана     |
|------------------------------|---|---------------------------------------|--------------------------------------------------|----------------------------------------|---------------------------------------------|--------------|
| 产品管理                         | > | 新增询价方案流程                              |                                                  |                                        |                                             |              |
| □ 船舶服告                       |   | 28.                                   | 18 th 15 • ()                                    | 20 EEH45 22 AH 70 -                    |                                             |              |
|                              |   | 请装写                                   | 1                                                | 新祥 × 物料 × 油料 × 清弱 ×                    |                                             |              |
| (1) 体系管理                     |   | 适用船舶: 🗌 全部 🚮 🦷                        |                                                  |                                        |                                             |              |
| P 海労管理                       |   | 备注                                    |                                                  |                                        |                                             |              |
| ▲ 船舶事件                       |   | 请读可                                   |                                                  |                                        |                                             |              |
| 日 通讯录                        |   | 5. ● 無程歩署一: 宙批(非必须)                   | 选择处理角色、是否可编辑、参与审批                                | 条件(如"有",点击"设置"),填写预                    | 警天数 (默认15天)                                 | 0/500        |
|                              |   | 审批步骤(非必须):此阶段用于审批》                    | 11行方案,可以修改采购数量、交货日期、交货地点等。                       | 1                                      |                                             |              |
| ③ 系统设置                       |   | 步骤 处理角色*                              | 节点名称 是否可编辑 参与审批条件                                | · 预警天数· 条件设置                           | 操作                                          |              |
| 角色双阳                         |   | 1 请选择 🗸                               | 19項写 是 <b>v</b> 有                                | ✓ 15 条件未设置                             | 设置 在其居插入步                                   | ■ 删除         |
| 用户管理                         |   | 高程步骤二:执行(必须)<br>执行共振(必须):計算用于确定需例     | ·李倍日期及他点,发送订单给供应商,或者都追执行。                        |                                        |                                             |              |
| 流程定文                         |   | 少産                                    | (ススロード)(スペンパー) (スペンサービン)(ロード)(ロード)(ロード)(スペンパー))) | 节点名称                                   | 秘密天教 ^                                      |              |
| 基础数据                         | > | 4                                     | 情法释                                              |                                        | 16                                          |              |
| 数据备份                         |   | 持诺动物                                  | THE REPORT                                       |                                        |                                             |              |
| 公司设置                         |   |                                       | *0沃沿置。                                           |                                        | 福作                                          |              |
| 沙锡英统对接                       |   | 17 AD 042                             |                                                  | SC Hon                                 |                                             |              |
| 登录页配置                        |   |                                       |                                                  | (VI 488                                |                                             |              |
| 印 相员服务                       | × |                                       |                                                  |                                        | 55.8239-88.8070                             | MG2 IRH      |
| <b>(</b> )                   |   |                                       |                                                  |                                        |                                             |              |
| 😵 互海科技                       |   | 9 9                                   | \$                                               | 多与审批条件设置                               | 切換系统 ← Q* 23 中文 ← ●                         |              |
| 产能管理                         |   | 新增询价方案流程                              | 方案总价大于                                           |                                        |                                             |              |
| ◎ 船舶服告                       |   | 名称 1                                  | USD CNY                                          | EUR                                    |                                             |              |
| ◎ 船舶检查                       |   |                                       | · 请读写 · · · · · · · · · · · · · · · · · · ·      | 清項可                                    |                                             |              |
| 🗅 体系管理                       |   | 适用船舶*□ 全部 新州                          | 清琐可                                              |                                        |                                             |              |
| <b>岑</b> 海务管理                |   | <b>指注</b><br>请填写                      |                                                  |                                        |                                             |              |
| ▲ 船舶事件                       |   |                                       | A STREET                                         |                                        |                                             | 0/500        |
| <b>日</b> 通讯录                 |   | 高程歩聚一: 审批(非必须) Z (#3)                 | □ 发起者用户 请选择                                      |                                        |                                             |              |
| 凸 电子签章                       | 2 |                                       |                                                  |                                        |                                             |              |
| ③ 系统设置                       |   |                                       |                                                  |                                        |                                             |              |
| 角色双眼                         |   | 1 (4/45)                              | 5'. 根据需要勾选"方案总                                   | * ♥*********************************** |                                             |              |
| 用户管理                         |   | ・ 新日子茶二、新日子(1000)                     | 交流日期及地点、发送发起者角色。(选择角色)、                          | 发起者用户(选择用户),点击"确定"                     |                                             |              |
| 漆程定文                         |   | 步骤                                    | 处理角色。                                            | 节点名称                                   | 预管天数 *                                      |              |
| 基础数据                         |   | 1                                     | 请选择                                              | ▼                                      | 15                                          |              |
| 数据备份                         |   | 抄送对象                                  |                                                  |                                        |                                             |              |
|                              |   | 抄送角色。                                 | 抄送设置。                                            |                                        | 操作                                          |              |
| 登录页配置                        |   |                                       |                                                  | 新聞                                     |                                             |              |
| □ 船员服务                       |   |                                       |                                                  |                                        | · · · · · · · · · · · · · · · · · · ·       |              |
|                              |   |                                       |                                                  |                                        |                                             |              |
| 🔞 互海科技                       | 0 | D Q                                   | 工作台 (1456)                                       | 船舶监控 发现                                | 切换系统 + 💭 😥 中文 + 🛛                           | 9 🜔 KUU      |
| 产标数器                         | > | 新増询价方案流程                              |                                                  |                                        |                                             |              |
| 前前服告                         |   | 270 s                                 | 104.00 × 00                                      |                                        |                                             |              |
|                              |   | 名称*<br>询价方案4.23                       | <b>优先级 *</b> ①<br>1                              | 适用物品类型。<br>备件× 物料× 油料× 海图×             |                                             |              |
| D 体系管理                       |   | 适用船舶 * 🗹 全部 🚮 新聞                      |                                                  |                                        |                                             |              |
| 8 法书管理                       |   | 循注                                    |                                                  |                                        |                                             |              |
| ▲ 約約事任                       |   | 请读写                                   |                                                  |                                        |                                             |              |
|                              |   | · · · · · · · · · · · · · · · · · · · | 「山谷秋春小田市日本水海田」                                   |                                        |                                             | 0 / 500      |
| L = 2.80                     |   | ● #社参療(非必須):此阶段用于审批的                  | 新方案,可以修改采购数量、交货日期、交货地点等。                         |                                        |                                             |              |
| <ul> <li>(2) 取体的第</li> </ul> | Í | 步骤 处理角色*                              | 节点名称 是否可编辑 参与审批条件                                | : 预管天数 条件设置                            | 操作                                          |              |
| the star                     | Ť | 1 采购总监 👻                              | aiga 是 v 有                                       | ✓ 15 条件: 金额 > 10000 USD 部              | 50000 CNY 或 10000 EUR 或 10000 AUD 修改 在其层插入步 | R   删除       |
| 用户管理                         |   | ▲ 無程歩骤二:执行(必须) (必须)                   |                                                  |                                        |                                             |              |
| 流程定文                         |   | NUTREN (2000) : ILDING HT OLERS       | - メリロロの成果が、友医い干白米型用、致着和日根行。                      |                                        | 6000 T 200 A                                |              |
| 基础数据                         | > | 2/3k                                  | ALAL书理。<br>Deferánce                             | 12月1日1日                                | DAMA VAR                                    |              |
| 数据备份                         |   | 1                                     | 对力处理                                             | <ul> <li>(如果可)</li> </ul>              | 10                                          |              |
| 公司设置                         |   | 的正的家                                  | 6、执行步骤选                                          | 择处理角色,填写预警天数(默认15天)                    | 19.4c                                       |              |
| 沙钢系统对接                       |   | 17达用色。                                | 抄送设置。                                            |                                        | SRIF                                        |              |
| 登录页配置                        |   |                                       |                                                  | 新增                                     | 7、最                                         | 后点击"确定"      |
| 总局服务                         | × |                                       |                                                  |                                        | 15-FE-HARTON                                | <b>R</b> ifi |

## 举例参考:

1、通用询价方案审批流程:

采购经理-领导审批-采购经理执行;适用类型为"备件、物料、油料、海图"。

2、按采购金额、适用类型分审批流程:

5万以下物料询价方案审批流程: 物料采购经理提交-领导审批-物料采购经理执行,适用类型为"物料";

5万以上物料询价方案审批流程: 物料采购经理提交-领导审批-物料采购经理执行,适用类型为"物料";

5万以下备件询价方案审批流程:备件采购经理提交-领导审批-备件采购经理执行,适用类型为"备件";

5万以上备件询价方案审批流程:备件采购经理提交-领导审批-备件采购经理执行,适用类型为"备件"。

3、油料询价方案审批流程:

油料采购经理 提交 -领导审批-油料采购经理执行,适用类型为"油料"。